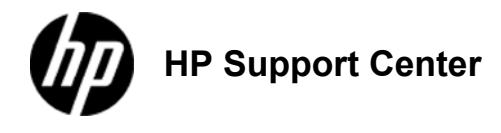

# HP LaserJet Enterprise 500 Color MFP M575 - Tray 1

# Tray capacity and paper orientation

To prevent jams, do not overfill trays. Be sure the top of the stack is below the tray-full indicator. For short/narrow and heavy/glossy paper, load paper to less than half of the tray-full indicators.

| Tray 1 capacity |                                |                                                                    |  |
|-----------------|--------------------------------|--------------------------------------------------------------------|--|
| Paper type      | Specifications                 | Quantity                                                           |  |
| Paper           | Range:<br>60 g/m2 to 220 g/m2  | Maximum stack height: 10 mm<br>Equivalent to 100 sheets of 75 g/m2 |  |
| Envelopes       | Less than 60 g/m2 to 90 g/m2   | Up to 10 envelopes                                                 |  |
| Labels          | Maximum: 0.102 mm thick        | Maximum stack height: 10 mm                                        |  |
| Transparencies  | Minimum: 0.102 mm thick        | Maximum stack height: 10 mm<br>Up to 50 sheets                     |  |
| Glossy paper    | Range:<br>105 g/m2 to 220 g/m2 | Maximum stack height: 10 mm<br>Up to 50 sheets                     |  |

|                             |                       | Tray 1 pape               | er orientation                                                                |                                                               |
|-----------------------------|-----------------------|---------------------------|-------------------------------------------------------------------------------|---------------------------------------------------------------|
| Paper type                  | Image orientation     | Duplex<br>mode            | How to load paper<br>Alternative Letterhead<br>Mode = Disabled                | How to load paper<br>Alternative Letterhead<br>Mode = Enabled |
| Preprinted or<br>letterhead | Portrait              | 1-sided printing          | Face-down<br>Top edge leading into the product<br>1: Tray 1 paper orientation | Face-up<br>Bottom edge leading into the<br>product            |
|                             |                       |                           |                                                                               | 2: Tray 1 paper orientation                                   |
|                             |                       | 2-sided printing          | Face-up<br>Bottom edge leading into the<br>product                            | Face-up<br>Bottom edge leading into the<br>product            |
|                             |                       |                           | 3: Tray 1 paper orientation                                                   | 4: Tray 1 paper orientation                                   |
|                             | Landscape             | 1-sided printing          | Face-up<br>Top edge toward the front of the<br>product                        | Face-up<br>Top edge toward the front of the<br>product        |
|                             |                       |                           | 5: Tray 1 paper orientation                                                   | 6: Tray 1 paper orientation                                   |
|                             |                       | 2-sided printing          | Face-up<br>Top edge toward the front of the<br>product                        | Face-up<br>Top edge toward the front of the<br>product        |
|                             |                       |                           | 7: Tray 1 paper orientation                                                   | 8: Tray 1 paper orientation                                   |
| Prepunched                  | Portrait or landscape | 1- or 2-sided<br>printing | Holes toward the back of the<br>product<br>9: Tray 1 paper orientation        | Not applicable                                                |

| Paper type | Image orientation                                      | Duplex<br>mode   | How to load paper<br>Alternative Letterhead<br>Mode = Disabled                                 | How to load paper<br>Alternative Letterhead<br>Mode = Enabled |
|------------|--------------------------------------------------------|------------------|------------------------------------------------------------------------------------------------|---------------------------------------------------------------|
| Envelopes  | Long edge of the envelope<br>feeding into the product  | 1-sided printing | Face-down<br>Top edge leading into the product<br><b>10: Tray 1 paper orientation</b>          | Not applicable                                                |
|            | Short edge of the envelope<br>feeding into the product | 1-sided printing | Face-down<br>Top edge toward the back of the<br>product<br><b>11: Tray 1 paper orientation</b> | Not applicable                                                |

## Load Tray 1

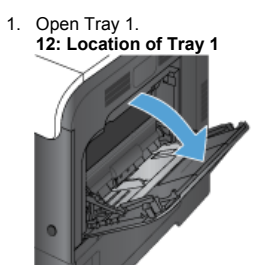

Slide out the tray extension.
 13: Location of the tray extension

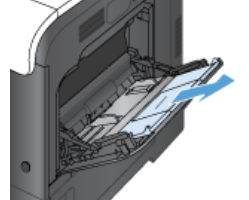

Fold out the tray extension to support the paper and open the side guides.
 14: Location of the tray extension

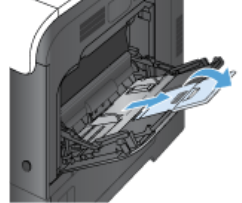

4. Load paper in the tray face-down and the short, top edge going into the product first. **15: Load paper** 

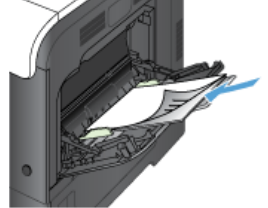

Make sure the stack fits under the tabs on the guides and does not exceed the tray-full indicators.
 16: Load-level indicators

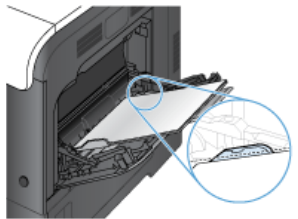

6. Adjust the side guides so that they lightly touch the paper stack but do not bend it.

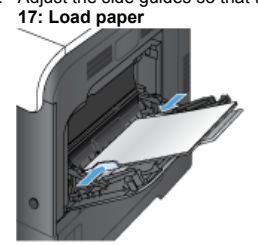

#### Print envelopes

If your software does not automatically format an envelope, specify Landscape for page orientation in your software program or print driver. Use the following guidelines to set margins for return and destination addresses on Commercial #10 or DL envelopes:

| Address type | Left margin | Top margin |
|--------------|-------------|------------|
| Return       | 15 mm       | 15 mm      |
| Destination  | 102 mm      | 51 mm      |

For envelopes of other sizes, adjust the margin settings accordingly.

## Automatic paper sensing (auto-sense mode)

The automatic paper type sensor functions when a tray is configured to the Any Type or Plain setting.

After it has picked up paper from the tray, the product can detect overhead transparencies, paper weight, and gloss level.

For more control, select a specific paper type for the job or configure the tray for a specific paper type.

#### Auto-sense settings

- 1. From the Home screen on the product control panel, scroll to and touch the Administration button.
- 2. Open the following menus:
  - General Settings
  - Print Quality
- Auto Sense Behavior 3. Select one of the auto-sense modes.

| Full sensing (Tray 1                       | For each sheet of paper that it picks up from the tray, the product detects light paper, plain paper, heavy paper,                                                              |
|--------------------------------------------|----------------------------------------------------------------------------------------------------|
| only)                                      | glossy paper, tougn paper, and transparencies.                                                                                                    |
| Expanded Sensing                           | paper, glossy paper, tough paper, and transparencies. The product assumes the rest of the pages are of the same                                                                 |
| This is the default setting for all trays. | type.                                                                                                    |
| Transparency Only                          | The product distinguishes between transparencies and non-transparencies. This setting provides the fastest<br>printing, but for some paper types it might reduce print quality. |

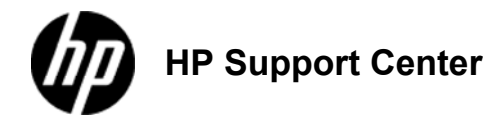

# HP LaserJet Enterprise 500 Color MFP M575 - Tray 2

# Tray capacity and paper orientation

To prevent jams, do not overfill trays. Be sure the top of the stack is below the tray-full indicator. For short/narrow and heavy/glossy paper, load paper to less than half of the tray-full indicators.

| Tray 2 capacity |                                |                                                                                                    |
|-----------------|--------------------------------|----------------------------------------------------------------------------------------------------|
| Paper type      | Specifications                 | Quantity                                                                                                    |
| Paper           | Range:<br>60 g/m2 to 220 g/m2  | Equivalent to 250 sheets of 75 g/m2<br>Maximum stack height: 25 mm<br>For A5, A6, and 4x6 paper sizes, and for paper printed in a landscape orientation the maximum<br>stack height is 15 mm, |
| Transparencies  | Minimum: 0.102 mm<br>thick     | Maximum stack height: 25 mm                                                                                                    |
| Glossy paper    | Range:<br>105 g/m2 to 220 g/m2 | 100 sheets                                                                                                    |

| Tray 2 paper orientation    |                      |                  |                                                                |                                                               |
|-----------------------------|----------------------|------------------|----------------------------------------------------------------|---------------------------------------------------------------|
| Paper type                  | Image<br>orientation | Duplex mode      | How to load paper<br>Alternative Letterhead Mode =<br>Disabled | How to load paper<br>Alternative Letterhead Mode =<br>Enabled |
| Preprinted or<br>letterhead | Portrait             | 1-sided printing | Face-up<br>Top edge at the right side of the tray              | Face-up<br>Top edge at the right side of the tray             |
|                             |                      |                  | 1: Tray 2 paper orientation                                    | 2: Tray 2 paper orientation                                   |
|                             |                      | 2-sided printing | Face-down                                                      | Face-down                                                     |
|                             |                      |                  | 3: Tray 2 paper orientation                                    | 4: Tray 2 paper orientation                                   |
|                             |                      |                  |                                                                |                                                               |
|                             | Landscape            | 1-sided printing | Face-up<br>Top edge toward the back of the product             | Face-up<br>Top edge toward the back of the product            |
|                             |                      |                  | 5: Tray 2 paper orientation                                    | 6: Tray 2 paper orientation                                   |
|                             |                      | 2-sided printing | Face-down                                                      | Face-down                                                     |
|                             |                      |                  | 7: Tray 2 paper orientation                                    | 8: Tray 2 paper orientation                                   |
| Prepunched                  | Portrait or          | 1- or 2-sided    | Holes toward the back of the product                           | Not applicable                                                |
|                             | напозсаре            | printing         | 9: Tray 2 paper orientation                                    |                                                               |

## Load Tray 2

This tray holds up to 250 sheets of 75 g/m2 paper. If the paper is heavier, the tray does not hold as many sheets. Do not overfill the tray.

### Do not print envelopes, labels, postcards, or unsupported sizes of paper from Tray 2. Print these types of paper only from Tray 1.

1. Slide open the tray.

Do not open the tray while it is in use.

10: Location of Tray 2

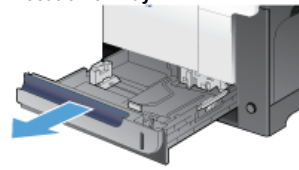

Adjust the paper-length and paper-width guides by squeezing the adjustment latch and sliding the guides to the size of the paper being used.
 11: Location of the paper size adjustment

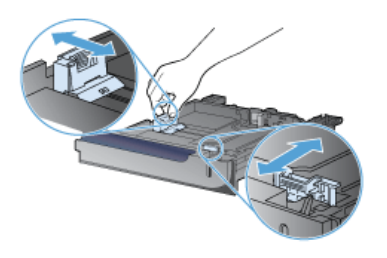

3. Load paper into the tray face-up. Check the paper to verify the guides lightly touch the stack, but do not bend it.

To prevent jams, do not overfill the tray. Be sure the top of the stack is below the tray full indicator.

12: Load the tray

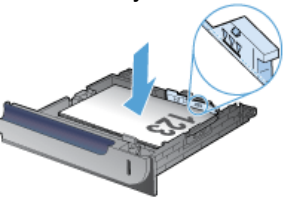

If the tray is not adjusted correctly, an error message might display during printing or the paper might jam.

Slide the tray into the product.
 13: Location of Tray 2

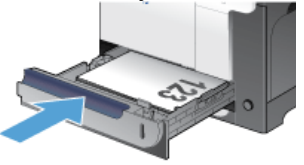

- 5. The control panel shows the tray's paper type and size. If the configuration is not correct, follow the instructions on the control panel to change the size or type.
- For custom-size paper, you need to specify the X and Y dimensions for the paper 14: Load the paper

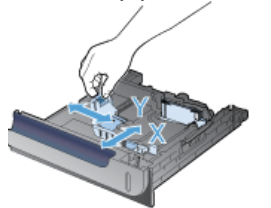

## Automatic paper sensing (auto-sense mode)

The automatic paper type sensor functions when a tray is configured to the Any Type or plain type setting.

After it has picked up paper from the tray, the product can detect overhead transparencies, paper weight, and gloss level.

For more control, select a specific paper type for the job or configure the tray for a specific paper type.

### Auto-sense settings

- 1. From the Home screen on the product control panel, scroll to and touch the Administration button.
- 2. Open the following menus:
  - General Settings
- Print Quality
  Auto Sense Behavior
  Select one of the auto-sense modes.

| Expanded sensing                           | For the first few sheets of paper that it picks up from the tray, the product detects light paper, plain paper, heavy paper, glossy paper, tough paper, and transparencies. The product assumes the rest of the pages are of the sar type. |
|--------------------------------------------|----------------------------------------------------------------------------------------------------|
| This is the default setting for all trays. |                                                                                                    |
| Transparency only                          | The product distinguishes between transparencies and non-transparencies. This setting provides the fastest<br>printing, but for some paper types it might reduce print quality.                                                            |